## Tilknyt en fagordliste til profil i CD-ord

1. Gå på <u>www.mv-nordic</u> og find den ønskede fagordliste.

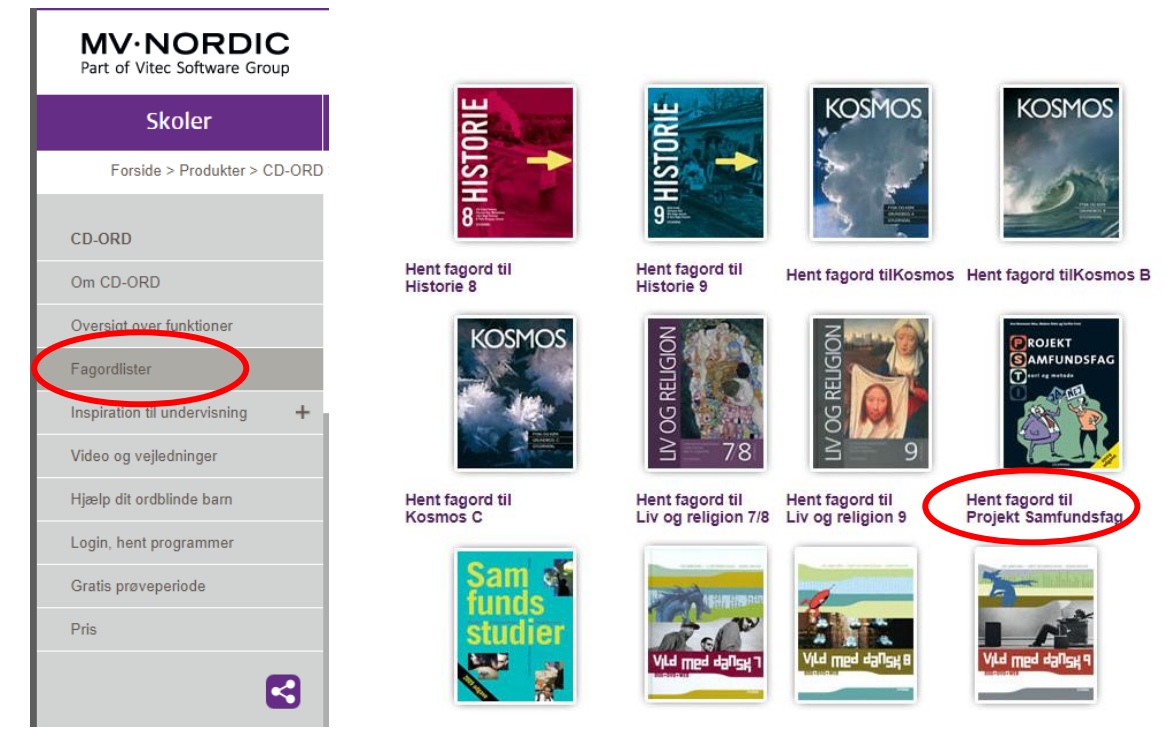

## 2. Udpak zip-filen og gem den på din pc.

| - I -                                                                                                    | _ ∓   p                                                                        | rojekt_s         | amfun   | Værktøjer til komprimeret mappe           |          | _                     |               | ×       |
|----------------------------------------------------------------------------------------------------|--------------------------------------------------------------------------------|------------------|---------|-------------------------------------------|----------|-----------------------|---------------|---------|
| Fil                                                                                                    | Hjem                                                                           | Del              | Vis     | Pak ud                                    |          |                       |               | ?       |
| 🔮 Dokun<br>🛆 Googi                                                                                                    | nenter<br>e Drev<br>612                                                        |                  |         | E Billeder<br>Lgeplaner<br>Netværkslokomo | tivet    | (                     | Udpak<br>alle | $\Big)$ |
|                                                                                                    |                                                                                |                  |         | Pak ud til                                |          |                       |               |         |
| $\leftarrow \  \  \rightarrow$                                                                                                    | ~ 1                                                                            | 🛛 « 0\           | ∕er > µ | projekt_samfundsfag_g                     | ري<br>ال | Søg i projekt_samfund | sfag_gy       | Q       |
| Hur Sk Or Or O | rtig adgan<br>crivebord<br>verførsler<br>okumente<br>lleder<br>oogle Drev<br>F | g<br>*<br>r<br>* | Navn    | ^<br>rojekt_samfundsfag_gyldendal.en      | C E      | ype<br>NC-fil         | Komprir       | neret   |

|   |                                                                        | × |
|---|------------------------------------------------------------------------|---|
| ~ | Udpak ZIP-komprimerede mapper                                          |   |
|   |                                                                        |   |
|   | Vælg en destination, og udpak filer                                    |   |
|   | Filerne pakkes ud til denne mappe:                                     |   |
|   | C:\Users\gitt3051\Downloads\projekt_samfundsfag_gyldendal (1) Gennemse |   |
|   | ☑ Vis filerne, når udpakningen er fuldført                             |   |
|   | Vælg hvor du gemmer filen                                              |   |
|   |                                                                        |   |
|   |                                                                        |   |
|   |                                                                        |   |
|   |                                                                        |   |
|   |                                                                        |   |
|   | Pak ud Annulle                                                         |   |

-1

3. Åbn CD-ord og lav en ny profil eller åbn den ønskede - fx Samfundsfag.

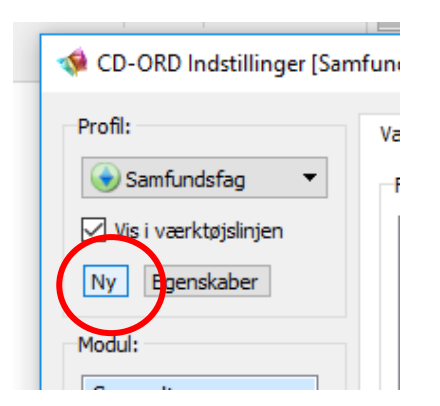

## 4. Vælg derefter ordforslag → ordlister og tryk på importer under fagordlister

| 🔹 CD-ORD Indstillinger [Sam                   | fundsfag]                                                      | ?                          | ×                    |
|-----------------------------------------------|----------------------------------------------------------------|----------------------------|----------------------|
| Profil:                                       | Vindue Forslag Ordlister Stavehjælp Tale                       |                            |                      |
| 📀 Samfundsfag 🛛 🔻                             | Sprogafhængige ordlister                                       |                            |                      |
| Vis i værktøjslinjen                          | Valgt sprog: Dansk                                             |                            |                      |
| Ny Egenskaber                                 | Grundordliste Ordlisten Egne ord                               |                            |                      |
| Modul:                                        | ◯ Lille ordliste ◯ Stor ordliste ☑ Benyt Egne ord              |                            |                      |
| Generelt<br>Oplæsning<br>Ordbog<br>Ordforslag | <ul> <li>Mellem ordliste O Udvidet ordliste Redigér</li> </ul> |                            |                      |
|                                               | Fagordlister                                                   |                            | i                    |
|                                               |                                                                | Opret ny<br>Slet<br>Gendan | 5                    |
|                                               |                                                                | Rédigér<br>nportér         | )<br><u>sk</u><br>sv |
| Gendan                                        | Hjælp OK                                                       | Annul                      | er                   |

5. Nu kan du vælge den hentede fagordliste, og den bliver tilknyttet CDord.

| 💖 Vælg ordliste til import                                                                             |                  |                                        |              | × |         |    |  |
|----------------------------------------------------------------------------------------------------|------------------|----------------------------------------|--------------|---|---------|----|--|
| ← → ~ ↑ _ > Denne pc → Skrivebord → fagordbog                                                          | ~ č              | )<br>Søg i fagordbog                   |              | 2 |         |    |  |
| Organiser 🔻 Ny mappe                                                                                   |                  |                                        | ∷ ▼ 🔟        | ? |         |    |  |
| Skrivebord 🖈 ^ Navn                                                                                    | Ændringsdato     | Туре                                   | Størrelse    |   |         |    |  |
| Overførsler     projekt_samfundsfag_gyldendal.enc                                                      | 30-11-2017 10:06 | ENC-fil                                | 38 KB        |   |         |    |  |
| E Dokumenter      ✓     E Dokumenter      ✓     E Billeder      ✓     Google Drev      ✓     fagordbog |                  |                                        |              |   |         |    |  |
| Dobbeltklik på filen                                                                                   | в                | 💖 Importér ordli                       | ste          |   | ?       | ×  |  |
|                                                                                                    |                  | Ordlistens titel:<br>projekt_samfundst | ag_gyldendal |   | Annulle | er |  |

6. Husk at sætte flueben i ordlisten og den er nu tilknyttet den valgte profil.

| 🐗 CD-ORD Indstillinger [Sam                                              | fundsfag]                                                                                                    | ?                                                | ×  |
|--------------------------------------------------------------------------|----------------------------------------------------------------------------------------------------|--------------------------------------------------|----|
| Profil:                                                                  | Vindue Forslag Ordlister Stavehjælp Tale<br>Sprogafhængige ordlister                                                                                                    |                                                  |    |
| Ny Egenskaber<br>Modul:<br>Generelt<br>Oplæsning<br>Ordbog<br>Ordforslag | Image sprog.       Ordister         Grundordliste       Ordlisten Egne ord         Lille ordliste       Stor ordliste         Image sprog.       Mellem ordliste         Image sprog.       Mellem ordliste |                                                  |    |
|                                                                          | Fagordlister                                                                                                    | Opret ny<br>Slet<br>Gendan<br>Redigér<br>mportér |    |
| Gendan                                                                   | Hjælp OK                                                                                                    | (sportér<br>Annulle                              | er |

7. Når du nu skriver med ordforslag vil fagordene være at finde i ordforslagene.

|      | 9 |                         |
|------|---|-------------------------|
| brut | 1 | Brugte                  |
|      | 2 | Brugt                   |
|      | 3 | Brutalt                 |
|      | 4 | Brudte                  |
|      | 5 | Bruttonationalproduktet |
|      | 6 | Brutale                 |
|      | 7 | Brutal                  |
|      | 8 | Bruttoskatten           |
|      | 9 | Brudt                   |
|      | 0 | Brutalitet              |
|      |   | _                       |

## Man kan også indstille CD-ord, så den viser fagordlisten i en separat liste.

| v CD-ORD Indstillinger [Samfundsfag]                                                                                         |                                                                                                    |  |  |  |
|----------------------------------------------------------------------------------------------------|----------------------------------------------------------------------------------------------------|--|--|--|
| Profil:                                                                                                    | Vindue Fyrslag Ordlister Stavehjælp Tale                                                                                                    |  |  |  |
| Profil:<br>Samfundsfag ▼<br>Vis i værktøjslinjen<br>Ny Egenskaber<br>Modul:<br>Generelt<br>Oplæsning<br>Ordbog<br>Ordforslag | Vindue Firslag Ordlister Stavehjælp Tale     Markér forslag med farve Skrifttype:   Grundordliste Skrift:   Fagordliste Skrift:   Fagordliste Skrift:   Typografi: Normal   Egne ord: Størrelse:   12 Skriftfarve:   Begræns forslag Ordlistens opbygning   Antal tegn før forslag gives: 1   Korteste ord 1   Længste ord 99   Ordlistens visning Sealet liste   Ordlisten altid vist Ordliste følger markør |  |  |  |
|                                                                                                    |                                                                                                    |  |  |  |

| 9     |                      |
|-------|----------------------|
| 1     | Brug                 |
| 2     | Bruger               |
| 3     | Brian                |
| 4     | Brøndby              |
| 5     | Brød                 |
| 6     | Brevet               |
| 7     | Breve                |
| 8     | Bruxelles            |
| 9     | Broen                |
| 0     | Brugte               |
|       |                      |
| Alt+1 | Brainstorm           |
| Alt+2 | Brundtland-rapporten |
| Alt+3 | Brainstorms          |
| Alt+4 | Brugspapir           |
| Alt+5 |                      |
|       |                      |

br